# Краткое руководство

# Информация о принтере

## Панель управления принтера

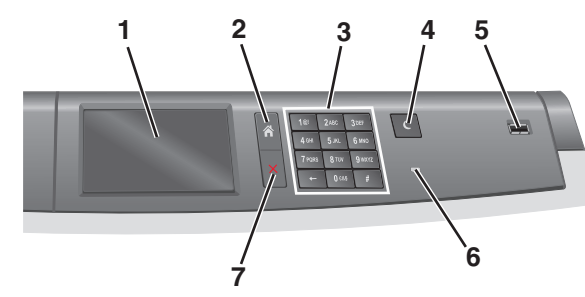

| Элемент |                    | Описание                                                                                        |
|---------|--------------------|-------------------------------------------------------------------------------------------------|
| 1       | Отображать         | Отображает состояние принтера                                                                   |
| 2       | Начальный<br>экран | Позволяет перейти обратно в начальный<br>экран                                                  |
| 3       | Клавиатура         | Позволяет вводить цифры, буквы или<br>символы                                                   |
| 4       | Спящий режим       | Позволяет перевести принтер в спящий<br>режим                                                   |
|         |                    | Примечание. При касании экрана или<br>нажатии любых кнопок принтер выйдет<br>из спящего режима. |
| 5       | Порт USB           | Позволяет подключить флеш-диск USB к принтеру                                                   |
|         |                    | Примечание. Флеш-диски поддерживает<br>только порт USB на передней панели<br>принтера.          |

| Элемент |                       | Описание                                                                                                    |
|---------|-----------------------|----------------------------------------------------------------------------------------------------|
| 6       | Световой<br>индикатор | <ul> <li>Не горит – принтер выключен.</li> <li>Мигает зеленым цветом – принтер<br/>прогревается, обрабатывает данные<br/>или печатает.</li> <li>Постоянно горит зеленым цветом –<br/>принтер включен, но не активен.</li> <li>Постоянно горит красным цветом –<br/>требуется вмешательство оператора.</li> <li>Горит желтым цветом – принтер<br/>переходит в спящий режим или режим<br/>гибернации.</li> </ul> |
| 7       | Стоп/Отмена           | Служит для остановки всех операций,<br>выполняемых на принтере.<br>Примечание. После отображения на<br>дисплее надписи Остановлен отобра-<br>жается список возможных вариантов.                                                                                                    |

## Начальный экран

При включении принтера отображается основной экран, который также называется начальным экраном. Кнопки и значки на начальном экране позволяют инициировать различные действия.

Примечание. В зависимости от параметров настройки начального экрана, выполненной администратором настройки и активных встроенных решений, формы начального экрана, значков и кнопок могут отличаться.

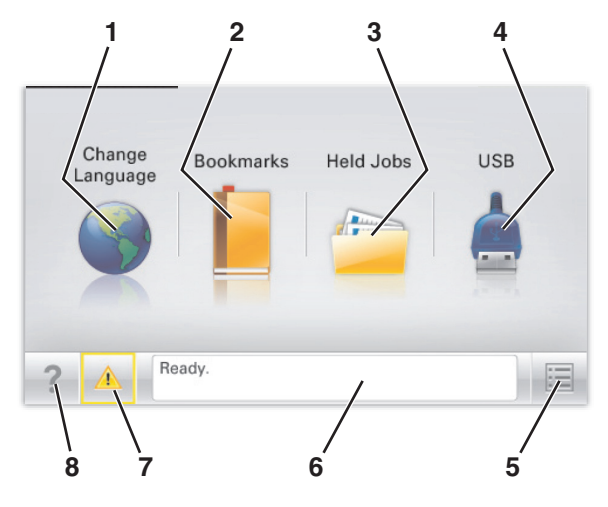

| Нажи | ите                          | Назначение                                                                                                    |
|------|------------------------------|----------------------------------------------------------------------------------------------------|
| 1    | Изменить язык                | Изменение основного языка принтера.                                                                                                    |
| 2    | Закладки                     | Создание, упорядочивание и<br>сохранение набора закладок<br>(URL-адресов) в виде дерева<br>папок и набора ссылок на файлы.<br>Примечание. Вид дерева не<br>включает закладки, созданные в<br>меню Формы и избранное, и те<br>из дерева, которые нельзя<br>использовать в меню Формы и<br>избранное.                                                |
| 3    | Отложенные задания           | Отображение всех отложенных<br>заданий на данный момент.                                                                                                    |
| 4    | USB или накопитель<br>USB    | Просмотр, выбор или печать<br>фотографий и документов с<br>флеш-диска.<br>Примечание. Этот значок<br>отображается при возврате на<br>начальный экран, только когда к<br>принтеру подсоединена карта<br>памяти или флеш-диск.                                                                                                    |
| 5    | Меню                         | Доступ к меню принтера.<br>Примечание. Эти меню<br>доступны только в том случае,<br>если принтер находится в<br>состоянии Готов.                                                                                                    |
| 6    | Строка сообщений о состоянии | <ul> <li>Отображение текущего<br/>состояния принтера, например<br/>Готов или Занят.</li> <li>Отображение состояния<br/>принтера, например Нет<br/>термоблока или Заканчи-<br/>вается тонер.</li> <li>Отображение сообщений о<br/>необходимости вмеша-<br/>тельства пользователя и<br/>инструкций относительно<br/>необходимых действий.</li> </ul> |

| Нажмите |                                  | Назначение                                                                                                    |
|---------|----------------------------------|----------------------------------------------------------------------------------------------------|
| 7       | Состояние/Расходные<br>материалы | <ul> <li>Отображение предупре-<br/>ждения или сообщения об<br/>ошибке каждый раз, когда<br/>требуется вмешательство<br/>пользователя для продол-<br/>жения обработки задания на<br/>принтере.</li> <li>Перейдите на экран<br/>сообщений для получения<br/>дополнительных сведений, в<br/>том числе о том, как его<br/>закрыть.</li> </ul> |
| 8       | Советы                           | Доступ к контекстной справке на<br>сенсорном экране.                                                                                                    |

#### Она также может отображаться на начальном экране:

| Нажмите                     | Назначение                                 |
|-----------------------------|--------------------------------------------|
| Поиск отложенных<br>заданий | Поиск отложенных заданий на данный момент. |

# Назначение кнопок сенсорного экрана

**Примечание.** Доступные на начальном экране элементы, значки и кнопки могут отличаться в зависимости от параметров настройки экрана, административной настройки и активных встроенных решений.

## Пример сенсорного экрана

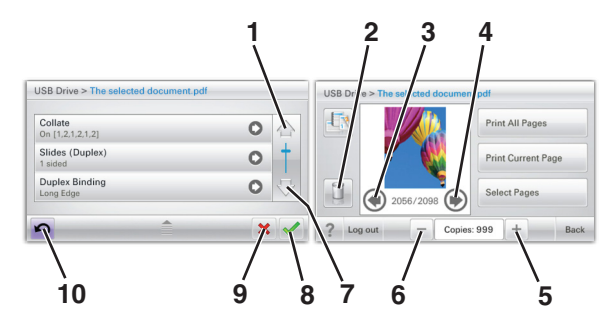

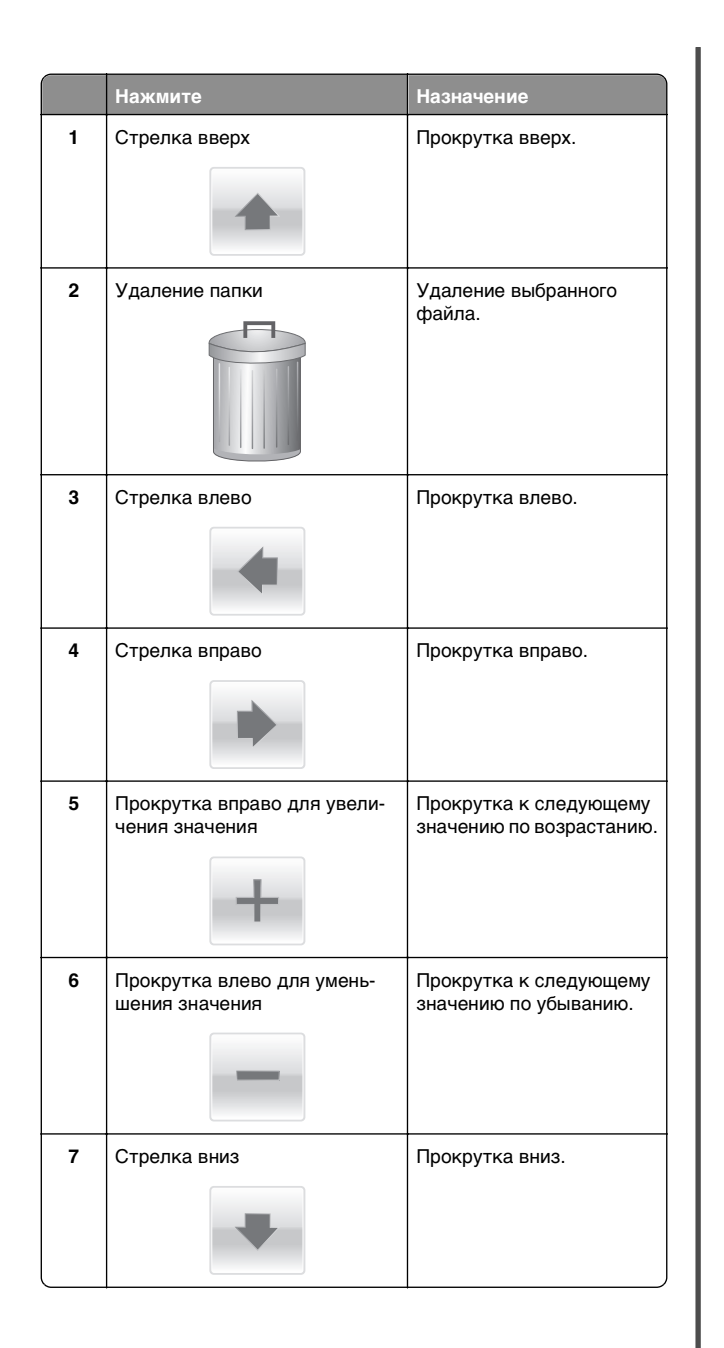

|    | Нажмите | Назначение                                                                            |
|----|---------|---------------------------------------------------------------------------------------|
| 8  | Принять | Сохранение параметра.                                                                 |
| 9  | Отмена  | <ul> <li>Отмена действия или выбора.</li> <li>Переход на предыдущий экран.</li> </ul> |
| 10 | Задний  | Возврат на предыдущий<br>экран.                                                       |

## Остальные кнопки сенсорного экрана

| Нажмите       | Назначение                                  |  |
|---------------|---------------------------------------------|--|
| Выход         | Выход их текущего экрана на основной экран. |  |
|               |                                             |  |
| Переключатель | Выбор или отмена выбора элемента.           |  |
| $\bigcirc$    |                                             |  |

### Функции

| Функция                                                                                                 | Описание                                                                                                    |
|----------------------------------------------------------------------------------------------------|----------------------------------------------------------------------------------------------------|
| Линия окончания<br>меню:<br><u>Меню &gt; Параметры &gt;</u><br><u>Параметры печати</u> ><br>Число копий | В верхней части каждого экрана<br>находится цепочка меню. Эта функция<br>показывает путь, который ведет к<br>текущему пункту меню. Она указывает<br>точное местоположение в системе меню.<br>Выражение "Число копий" не подчеркнуто,<br>поскольку оно соответствует текущему<br>экрану. Если нажать подчеркнутое слово<br>на экране "Число копий" до настройки и<br>сохранения значения числа копий, то<br>выбранное значение не сохраняется и не<br>становится пользовательской настройкой<br>по умолчанию. |
| Сообщение о необхо-<br>димости вмеша-<br>тельства пользо-<br>вателя                                     | Если сообщение о необходимости вмеша-<br>тельства пользователя связано с<br>функцией, отображается этот значок и<br>индикатор мигает красным.                                                                                                    |
| Предупреждение                                                                                          | Если возникло состояние ошибки, отобра-<br>жается этот значок.                                                                                                    |

# Установка и использование приложений начального экрана

# Доступ к встроенному вебсерверу

Встроенный веб-сервер – это веб-страница принтера, позволяющая просматривать и дистанционно настраивать параметры принтера, даже если вы не находитесь поблизости от него.

**1** Получение IP-адреса принтера.

- На начальном экране панели управления принтера
- В разделе «TCP/IP» меню «Сеть/порты»
- Путем печати страницы настройки сети или параметров меню и поиска раздела «TCP/IP»

**Примечание.** IP-адрес отображается в виде четырех наборов цифр. разделенных точками. например 123.123.123.123.

- 2 Откройте веб-браузер и в поле адреса введите IP-адрес принтера.
- 3 Нажмите клавишу Enter.

Примечание. Если используется прокси-сервер, временно отключите его, чтобы обеспечить правильную загрузку веб-страницы.

## Включение приложений начального экрана

Чтобы получить дополнительную информацию о настройке и использовании приложений начального экрана, обратитесь в место приобретения принтера.

## Экран ожидания и фон

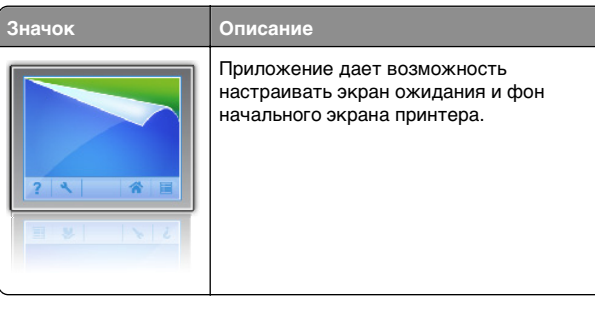

Чтобы изменить фон начального экрана принтера с помощью панели управления принтера, выполните приведенные ниже действия.

**1** На начальном экране выберите:

Изменить фон > выберите фон для использования

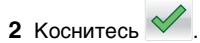

## Формы и избранное

#### Описание

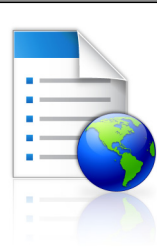

Значок

Приложение помогает упростить и ускорить рабочий процесс, позволяя быстро находить и распечатывать часто используемые онлайн-формы непосредственно с начального экрана. Например, вы можете распечатать самую новую версию формы в нужный момент. Таким образом, отпадает необходимость хранить формы для печати, которые могут устаревать.

Примечание. Необходимо предоставить принтеру разрешение на доступ к сетевой папке, FTP-сайту или веб-узлу, на котором сохранена закладка. На компьютере, на котором находится закладка, воспользуйтесь параметрами совместного доступа, безопасности и брандмауэра, чтобы предоставить принтеру разрешение, по крайней мере, на чтение. Информацию см. в документации, идущей в комплекте с операционной системой.

Чтобы настроить "Формы и избранное", выполните такие действия:

- 1 На встроенном веб-сервере щелкните Параметры > Устройства > Решения (eSF) > Формы и избранное.
- 2 Выберите закладки и измените параметры.
- 3 Нажмите кнопку Применить.

Чтобы воспользоваться приложением, коснитесь Формы и избранное на начальном экране, а потом перейдите к категориям форм или выполните поиск форм на основе номера формы, названия или описания.

## Параметры экономичного режима Описание

Значок

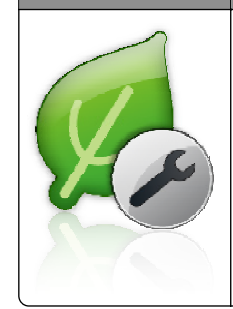

Приложение дает возможность легко управлять потреблением энергии, уровнем шума, уровнем тонера и параметрами потребления бумаги для уменьшения вредного воздействия на окружающую среду вашего принтера.

## Демозал

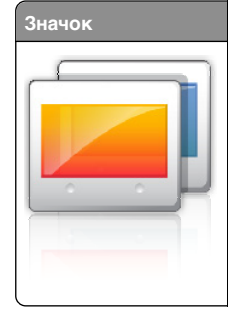

## Описание

Приложение дает возможность создавать и отображать собственный показ слайдов на сенсорном экране вашего принтера. Вы можете выбрать длительность показа каждого слайда. Изображения можно загрузить с флеш-диска или с помощью встроенного веб-сервера принтера.

### Удаленная панель управления

Это приложение отображает панель управления вашего принтера на экране компьютера и дает возможность взаимодействовать с ней, даже вдали от принтера. На экране компьютера вы можете проверять состояние принтера, запускать выполнение остановленных заданий на печать, создавать закладки и выполнять другие задачи, которые обычно выполняются при непосредственном контакте с принтером.

Чтобы включить удаленную панель управления, выполните такие действия:

- 1 На встроенном веб-сервере щелкните Параметры > Устройства > Решения (eSF) > Удаленная панель управления.
- 2 Установите флажок Включено и измените параметры.
- 3 Нажмите кнопку Применить.

Чтобы воспользоваться удаленной панелью управления через встроенный веб-сервер, щелкните Приложения > Удаленная панель управления > Запустить приложение VNC.

# Экспорт и импорт конфигурации с помощью встроенного вебсервера

Параметры конфигурации можно экспортировать в текстовый файл, который затем можно импортировать и использовать на одном или нескольких принтерах.

#### Экспорт конфигурации

- 1 На встроенном веб-сервере выберите Параметры или Конфигурация.
- 2 Выберите Решения устройства > Решения (eSF) или нажмите Встроенные решения.
- 3 В списке установленных решений выберите название приложения, которое необходимо настроить.
- 4 Щелкните Настройка > Экспорт.
- 5 Следуйте инструкциям на экране компьютера, чтобы сохранить файл настройки, а затем введите уникальное имя файла или используйте имя по умолчанию.

Примечание. В случае возникновения ошибки Переполнение памяти JVM повторяйте операцию экспорта, пока не будет сохранен файл параметров.

#### Импорт конфигурации

- На встроенном веб-сервере выберите Параметры или Конфигурация.
- 2 Выберите Решения устройства > Решения (eSF) или нажмите Встроенные решения.
- 3 В списке установленных решений выберите название приложения, которое необходимо настроить.
- 4 Щелкните Настройка > Импорт.
- 5 Найдите сохраненный файл конфигурации и загрузите его или откройте в окне предварительного просмотра.
  - **Примечание.** При возникновении тайм-аута и отображении пустого экрана, обновите браузер, а затем нажмите кнопку **Применить**.

# Загрузка бумаги и специальных материалов для печати

## Настройка формата и типа бумаги

Принтер автоматически настраивает параметр «Формат бумаги» в соответствии с положением направляющих в каждом лотке за исключением стандартного лотка на 150 листов и многоцелевого устройства подачи. Формат бумаги для лотка 1 задается вручную с помощью колесика в лотке, а формат бумаги для многоцелевого устройства подачи задается с помощью меню «Формат бумаги».

На начальном экране выберите:

🔲 > Меню «Бумага» > Формат и тип бумаги > выберите

лоток > выберите формат или тип бумаги > 💙

«Обычная бумага» является заводской настройкой по умолчанию параметра «Тип бумаги» только для лотка 1. Пользовательский 2, 3, 4, 5 и 6 являются настройками по умолчанию для других лотков.

## Загрузка бумаги в стандартный или дополнительный лоток на 550 листов

Принтер содержит один стандартный лоток на 150 листов (лоток 1) и лоток на 250 листов (лоток 2), а также может содержать один или несколько дополнительных лотков на 550 листов. Все лотки на 550 листов поддерживают бумагу одного формата и типа.

ВНИМАНИЕ-ВОЗМОЖНОСТЬ ТРАВМЫ: Во избежание неполадок оборудования, загружайте каждое устройство подачи или лоток по отдельности. Остальные устройства подачи или лотки держите закрытыми.

1 Выдвиньте лоток.

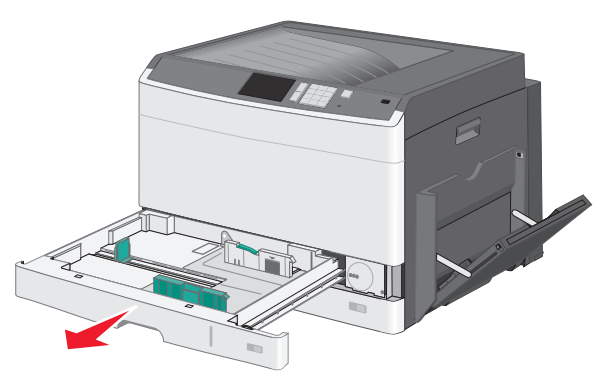

Обратите внимание на индикаторы формата внизу лотка. Эти индикаторы помогают правильно установить направляющие.

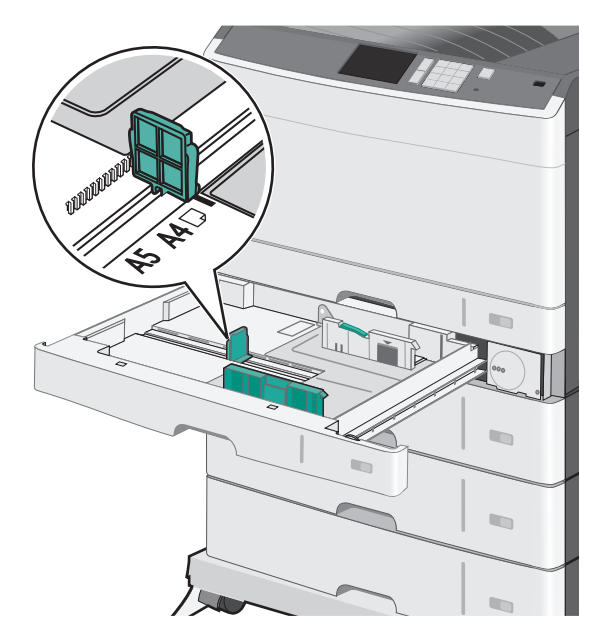

2 Обязательно разблокируйте фиксатор направляющих ширины в задней части лотка. Сожмите, а затем передвиньте направляющую ширины в положение, соответствующее формату загружаемой бумаги.

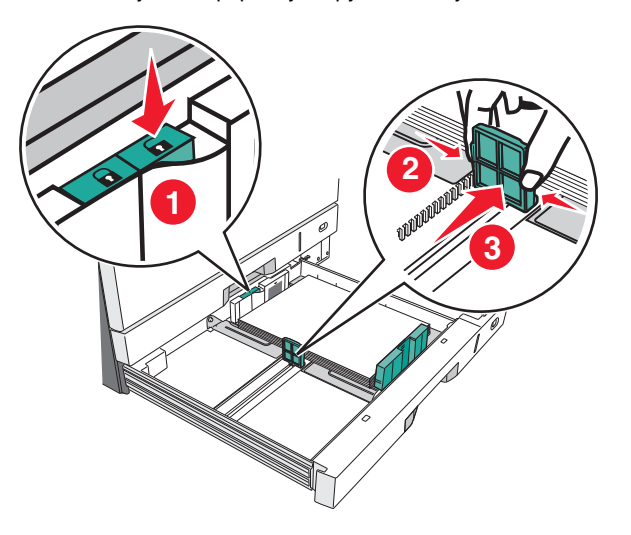

**Примечание.** Всегда используйте фиксатор направляющей ширины в задней части лотка для предотвращения выхода полей за пределы диапазона настройки.

**3** Сожмите, а затем задвиньте направляющую длины в правильное положение для загружаемого вами формата бумаги.

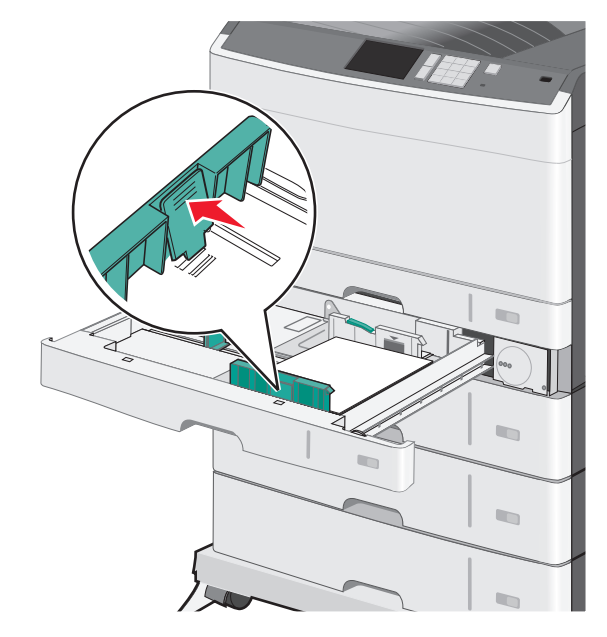

4 Согните листы назад и вперед, чтобы разделить их. Не следует складывать или сминать бумагу. Выровняйте края стопки на ровной поверхности.

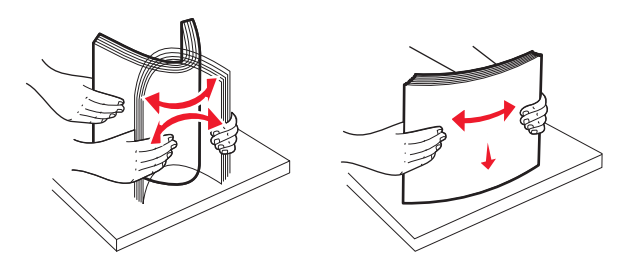

**5** Загрузите стопку бумаги рекомендуемой для печати стороной вверх.

#### Примечания.

- Если бумага длиннее формата А4, то она загружается в ориентации короткой стороной вперед.
- Если бумага короче формата А4, то она загружается в ориентации длинной стороной вперед.
- Убедитесь, что слой стопки не превышает максимально допустимого уровня, который обозначен на крае лотка для бумаги. Загрузка слишком большого количества бумаги может привести к замятиям бумаги и возможному повреждению принтера.

#### Загрузка длинной стороной Загрузка короткой стороной

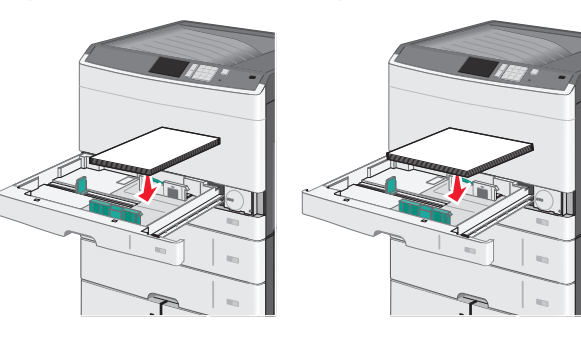

6 Сдвиньте направляющие длины и ширины бумаги так, чтобы они едва касались краев стопки бумаги. Убедитесь, что бумага свободно входит в лоток, не покороблена, не согнута и не измята. 7 Поверните колесико по часовой стрелке для установки формата бумаги.

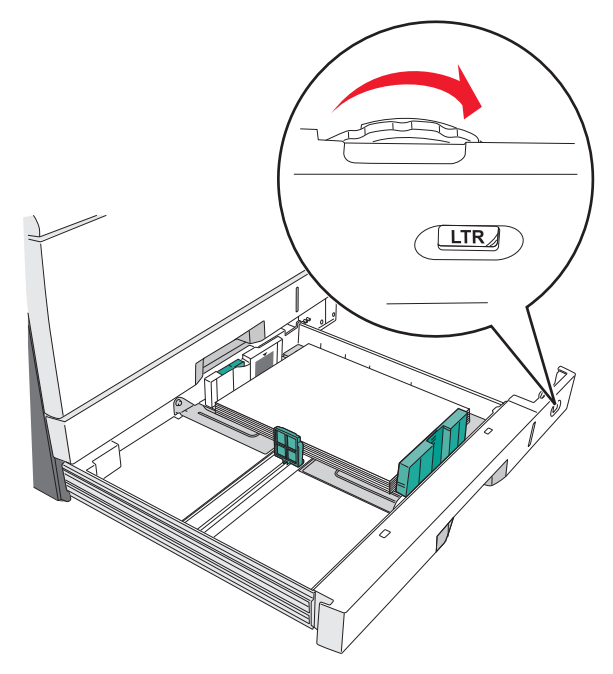

8 Заблокируйте направляющую ширины.

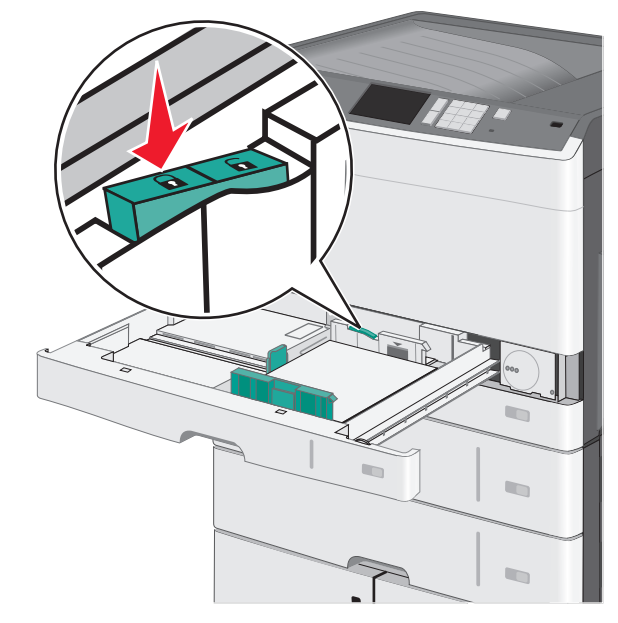

9 Вставьте лоток.

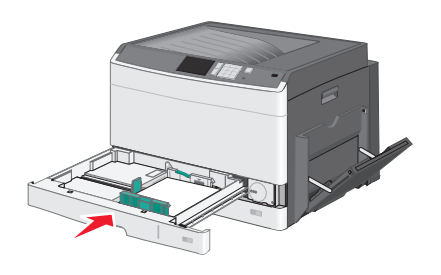

**10** На панели управления принтера проверьте формат и тип бумаги, загруженной в лоток.

## Загрузка многоцелевого устройства подачи

Многоцелевое устройство подачи может выполнять подачу материалов для печати различных размеров и типов, в том числе прозрачных пленок, этикеток, карточек и конвертов. Его можно использовать для печати по одной странице или вручную, а также в качестве дополнительного лотка. Многоцелевое устройство подачи вмещает приблизительно:

- 50 листов бумаги плотностью 75 г/м<sup>2</sup> (20 фунтов)
- 10 конвертов
- 20 прозрачных пленок

Примечание. Не добавляйте и не извлекайте бумагу или специальные материалы при выполнении печати с использованием многоцелевого устройства подачи или при мигании индикатора на панели управления. Это может привести к замятию бумаги.

 Потяните вниз дверцу многоцелевого устройства подачи.

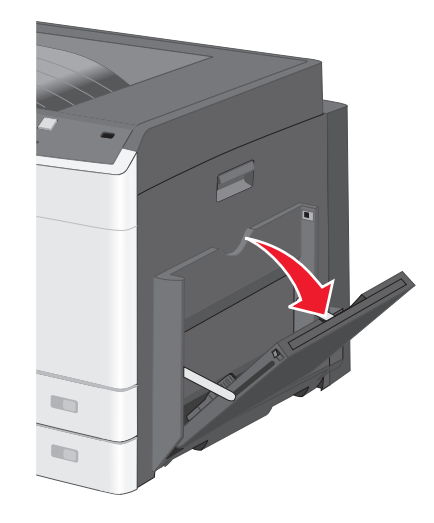

#### 2 Аккуратно полностью выдвиньте удлинитель.

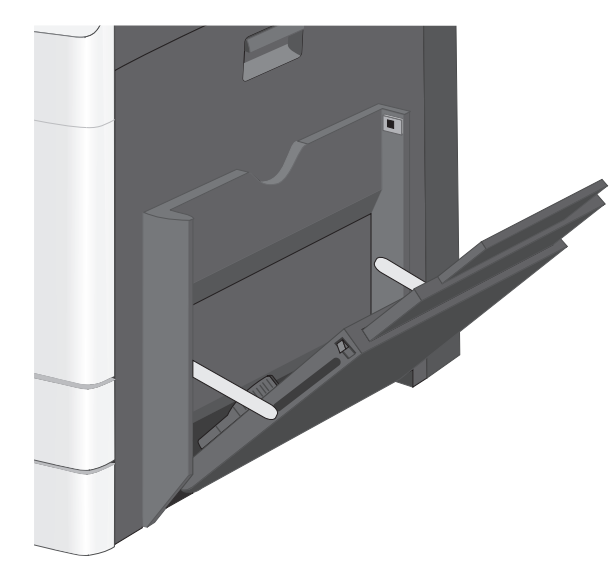

3 Согните бумагу или специальный материал для печати назад и вперед, чтобы освободить листы. Не следует складывать или сминать их. Выровняйте края стопки на ровной поверхности.

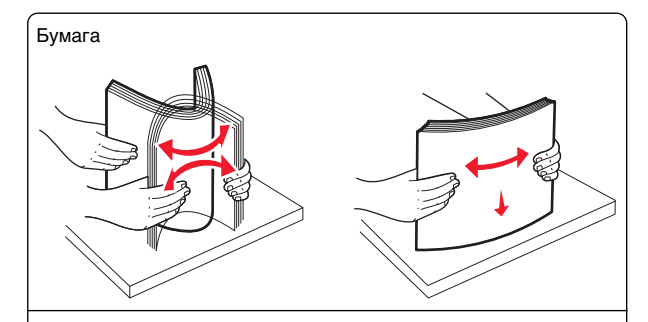

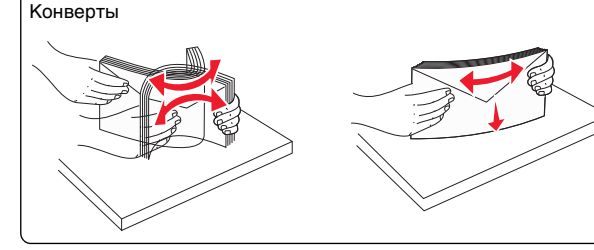

Прозрачные пленки

Примечание. Не дотрагивайтесь до стороны для печати.

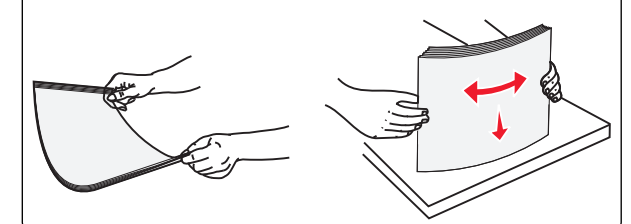

4 Загрузите бумагу или специальный материал для печати. Аккуратно продвиньте стопку в многоцелевое устройство подачи до упора.

#### Примечания.

- Бумагу формата А3-, А6-, 11х17, JIS B4-, Statementи legal следует загружать короткой стороной.
- Бумагу формата А4-, А5-, Exec-, JIS B5- и следует загружать длинной стороной.
- Конверты следует загружать клапаном вверх и короткой стороной.
- Не следует превышать максимальное количество бумаги, которое может вместить многоцелевое устройство подачи.
- Одновременно можно загружать бумагу только одного размера и типа.

Загрузка длинной стороной

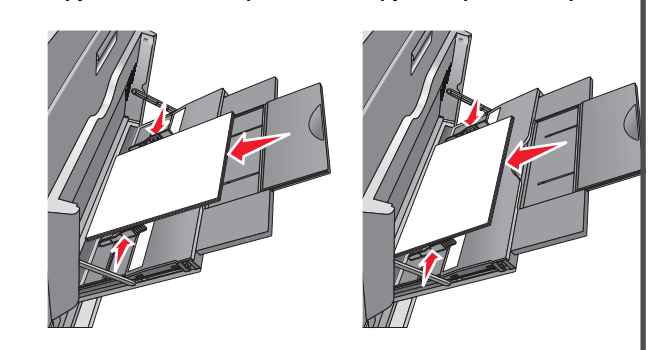

Загрузка короткой стороной

ПРЕДУПРЕЖДЕНИЕ. Возможность повреждения: Не используйте конверты со штампами, зажимами, застежками, окнами, подкладкой и самоклеющимися деталями. Использование таких конвертов может привести к серьезному повреждению принтера. 5 Сдвиньте направляющую ширины бумаги так, чтобы она касалась края стопки. Убедитесь, что бумага или специальный материал свободно входит в устройство автоматической подачи, не покороблена, не согнута и не измята.

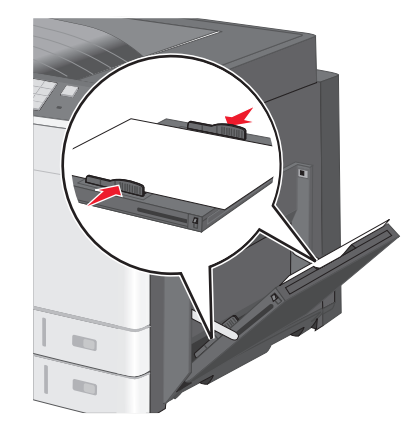

6 На панели управления принтером задайте формат и тип бумаги в многоцелевом устройстве подачи ("Формат МУП" и "Тип МУП") в соответствии с загруженной бумагой или специальным материалом.

# Связывание лотков и исключение лотков из цепочки связи

### Связывание лотков

Связывание лотков полезно при печати больших заданий на печать или печати большого числа копий. Когда в одном из связанных лотков заканчивается бумага, подача бумаги выполняется из следующего связанного лотка. Если для лотков указаны совпадающие формат и тип бумаги, они связываются автоматически. Параметр "Формат бумаги" автоматически распознается в соответствии с положением направляющих в каждом лотке за исключением лотка 1 и многоцелевого устройства подачи. Параметры формата бумаги для многоцелевого устройства подачи необходимо настроить вручную с помощью меню "Формат бумаги". Параметр "Тип бумаги" для всех лотков необходимо задать вручную с помощью меню "Тип бумаги". Меню "Тип бумаги" и "Формат бумаги" доступны в меню "Формат/тип бумаги".

### Исключение лотков из цепочки связи

Примечание. Лотки, которые имеют параметры, отличные от параметров других лотков, являются несвязанными.

Измените один из следующих параметров лотка:

• Тип бумаги

Название типа бумаги указывает на характеристики бумаги. Если название оптимально описывает бумагу, используемую в связанных лотках, назначьте другое имя для типа бумаги в лотке, например Пользовательский тип [x], или назначьте собственное название.

• Формат бумаги

Загрузите бумагу другого формата, чтобы автоматически изменить значение параметра "Формат бумаги" для лотка. Параметры формата бумаги для многоцелевого лотка не являются автоматическими. Их необходимо настроить вручную с помощью меню " Формат бумаги".

ПРЕДУПРЕЖДЕНИЕ. Возможность повреждения: Для

типа бумаги не назначайте имя, которое неточно описывает тип бумаги, загруженной в лоток. Температура термоблока зависит от указанного типа бумаги. Печать может быть выполнена неправильно, если выбран неподходящий тип бумаги.

# Создание пользовательского имени для типа бумаги

Если принтер находится в сети, то чтобы определить название, отличное от "Пользовательский тип [x]" для каждого загруженного типа пользовательской бумаги, можно воспользоваться встроенным веб-сервером.

1 В поле адреса в обозревателе введите IP-адрес принтера.

**Примечание.** Если IP-адрес принтера неизвестен, можно:

- Просмотреть IP-адрес на панели управления принтера в разделе TCP/IP в меню "Сети/Порты".
- Распечатать страницу настроек сети или страницы настроек меню и найти IP-адрес в разделе TCP/IP.
- 2 Выберите Настройка > Меню "Бумага" > Пользовательское имя > введите имя > Отправить.

Примечание. Это пользовательское имя будет использоваться вместо пользовательского имени [x] в меню "Пользовательские типы", "Формат и тип бумаги".

**3** Выберите Пользовательские типы > выберите тип бумаги > Отправить.

# Назначение имени пользовательскому типу бумаги

- 1 На начальном экране выберите:
  - 📖 > Меню "Бумага" > Формат и тип бумаги
- 2 Выберите номер лотка или тип МУП.
- 3 С помощью кнопок со стрелкой влево или вправо выберите пункт пользовательский тип [x] или другое пользовательское имя.

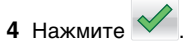

# Выполняется печать

## Печать документа

### Печать документа

- 1 На панели управления принтера задайте тип и формат бумаги в соответствии с загруженной бумагой.
- 2 Отправьте задание на печать:

#### Для пользователей Windows

- а Открыв документ, выберите Файл >Печать.
- б Нажмите кнопку Свойства, Параметры или Настройка.
- в При необходимости настройте нужные параметры.
- г Нажмите ОК >Печать.

#### Для пользователей Macintosh

- **а** Настройте параметры в диалоговом окне «Page Setup».
  - 1 Открыв документ, выберите File (Файл) >Page Setup (Параметры страницы).

- 2 Выберите формат бумаги или создайте пользовательский формат, соответствующий загруженной бумаге.
- 3 Выберите OK.
- **б** Настройте параметры в диалоговом окне «Print».
  - 1 При открытом документе выберите Файл > Печать.

Если необходимо, щелкните значок в виде треугольника, чтобы отобразить дополнительные параметры.

2 При необходимости настройте параметры печати в раскрывающихся меню.

Примечание. Чтобы выполнить печать на бумаге определенного типа, настройте параметр типа бумаги в соответствии с загруженной бумагой или выберите соответствующий лоток или устройство подачи.

**3** Нажмите кнопку **Печать**.

### Монохромная печать

На начальном экране выберите:

📖 > Параметры > Параметры печати > Меню

"Качество" > Режим печати > Только черный >

### Настройка плотности тонера

1 В поле адреса в обозревателе введите IP-адрес принтера.

Если IP-адрес принтера неизвестен, можно выполнить следующее.

- Просмотреть IP-адрес на панели управления принтера в разделе TCP/IP в меню «Сети/Порты».
- Распечатать страницу настроек сети или страницы настроек меню и найти IP-адрес в разделе TCP/IP.
- 2 Выберите Настройка > Параметры печати > меню «Качество» > Плотность тонера.
- 3 Настройте значение параметра «Плотность тонера».
- 4 Нажмите кнопку Отправить.

## Печать с флеш-диска

#### Примечания.

- Перед выводом на печать шифрованного файла PDF введите его пароль на панели управления принтера.
- Печать файлов, для печати которых у вас нет разрешений, невозможна.
- 1 Вставьте флеш-диск в USB-порт.

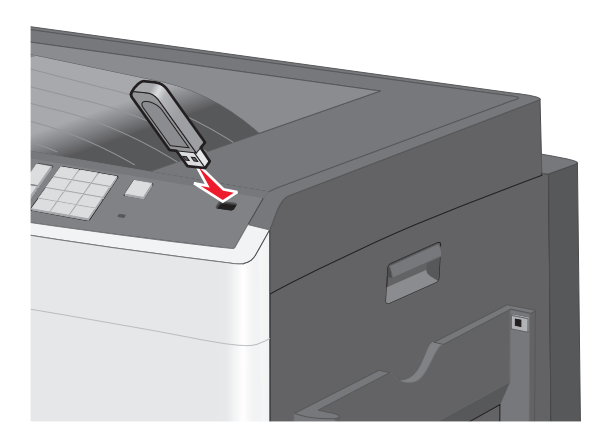

#### Примечания.

- Если флеш-диск вставить, когда принтер требует вмешательства оператора, например при замятии бумаги, то принтер игнорирует флеш-диск.
- Если вставить флеш-диск, когда принтер обрабатывает другие задания на печать, появится сообщение Занят. По завершении обработки этих заданий, возможно, потребуется просмотреть список отложенных заданий, чтобы распечатать документы с флеш-диска.

#### ПРЕДУПРЕЖДЕНИЕ. Возможность

повреждения: Не прикасайтесь к кабелю USB, сетевому адаптеру, разъему, устройству памяти, а также к указанным участкам на принтере, когда выполняется печать, чтение или запись с устройства памяти. Возможна потеря данных.

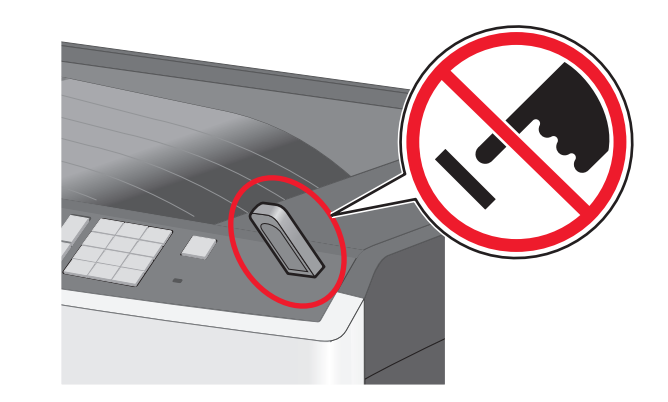

- **2** На панели управления принтера нажмите документ, который требуется распечатать.
- **3** С помощью стрелок увеличьте количество копий для печати, а затем нажмите **Печать**.

#### Примечания.

- Не вынимайте флеш-диск из порта USB, пока документ не будет полностью распечатан.
- Если оставить флеш-диск в принтере, то, даже закрыв начальный экран меню USB, можно будет распечатывать файлы PDF с флеш-диска как отложенные задания.

## Печать с мобильного устройства

Для знакомства с перечнем поддерживаемых мобильных устройств и загрузки совместимого приложения для печати с мобильных устройств посетите наш веб-сайт.

**Примечание.** Кроме того, приложения для печати с мобильных устройств могут быть доступны на сайте производителя этих мобильных устройств.

## Отмена задания на печать

# Отмена задания печати с помощью панели управления принтером

 На панели управления принтера нажмите Отмена задания или нажмите अ на клавиатуре. 2 Коснитесь задания печати, которое необходимо отменить, затем нажмите Удалить выбранные задания.

**Примечание.** Нажмите **Ж** на клавиатуре, а затем нажмите **Возобновить**, чтобы вернуться к начальному экрану.

### Отмена задания печати с компьютера

#### Для пользователей Windows

- 1 Откройте папку принтеров, затем выберите ваш принтер.
- **2** В окне очереди печати выберите задание, которое необходимо отменить, и удалите его.

#### Для пользователей Macintosh

- 1 Из пункта System Preferences (Настройки системы) меню Apple перейдите к вашему принтеру.
- **2** В окне очереди печати выберите задание, которое необходимо отменить, и удалите его.

# Устранение замятий

## 200 Замятие бумаги

1 Откройте боковую дверцу.

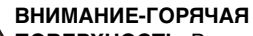

• ПОВЕРХНОСТЬ: Внутренние детали принтера могут сильно нагреваться. Во избежание ожогов при прикосновении к горячим поверхностям подождите, пока поверхность остынет. **2** Потяните застрявшую бумагу вверх и извлеките ее из тракта прохождения бумаги.

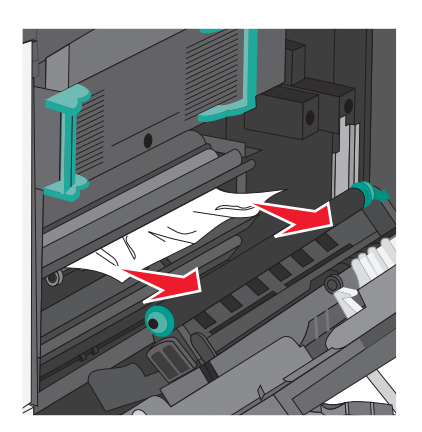

#### Примечания.

- Убедитесь в том, что извлечены все обрывки бумаги.
- Если бумага находится в термоблоке, то необходимо опустить рычаг фиксатора термоблока и переключить его в режим подачи конвертов.
- После извлечения замятой бумаги верните рычаг в соответствующее положение.

3 Закройте боковую дверцу.

4 Нажмите Продолжить, замятие устранено.

# 201 Замятие бумаги

1 Откройте боковую дверцу.

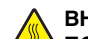

#### ВНИМАНИЕ-ГОРЯЧАЯ

ПОВЕРХНОСТЬ: Внутренние детали принтера могут сильно нагреваться. Во избежание ожогов при прикосновении к горячим поверхностям подождите, пока поверхность остынет.

**2** Определите местоположение замятие, а затем извлеките застрявшую бумагу:

**а** Если бумага видна под термоблоком, возьмите ее с каждой стороны и вытащите из принтера.

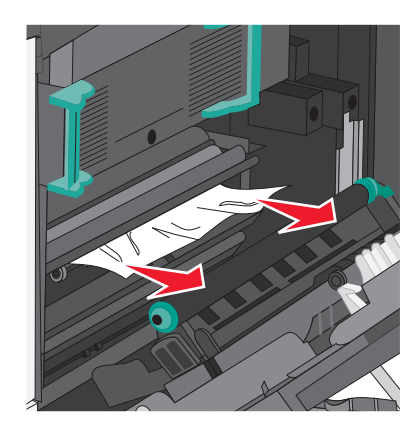

**б** Если бумага не видна, потребуется извлечь узел термоблока.

#### ПРЕДУПРЕЖДЕНИЕ. Возможность

повреждения: Не дотрагивайтесь до центральной части узла термоблока. Это может привести к повреждению термоблока.

**1** Поднимите ручки с обеих сторон узла термоблока, а затем потяните и извлеките его.

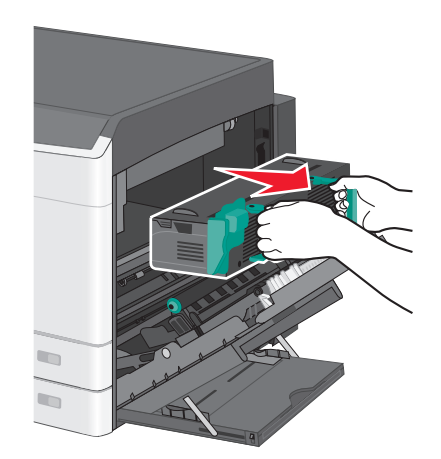

#### 2 Извлеките застрявшую бумагу.

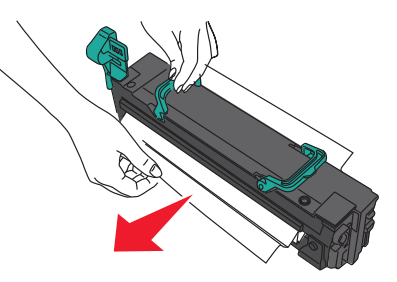

#### Примечания.

- Убедитесь в том, что извлечены все обрывки бумаги.
- Потяните замятую бумагу вниз.
- Если бумага находится в термоблоке, то необходимо опустить рычаг фиксатора термоблока и переключить его в режим подачи конвертов.
- После извлечения замятой бумаги верните рычаг в соответствующее положение.
- **3** Выровняйте узел термоблока при помощи боковых ручек и вставьте его обратно в принтер.

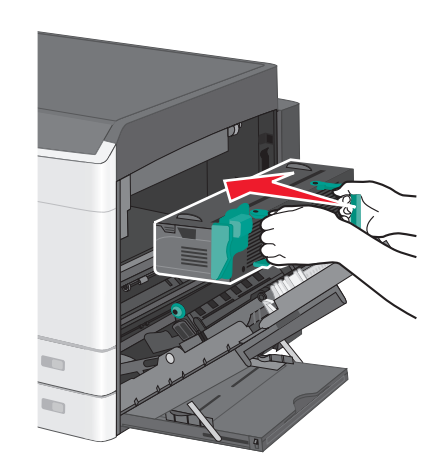

- 3 Закройте боковую дверцу.
- 4 Нажмите Продолжить, замятие устранено.

# 203 Замятие бумаги

1 Возьмитесь за замятую бумагу, которая видна в стандартном выходном лотке и аккуратно выньте ее.

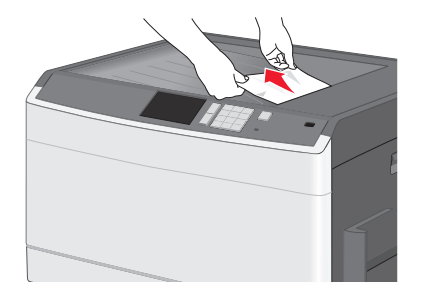

#### Примечания.

- Убедитесь в том, что извлечены все обрывки бумаги.
- Если бумага находится в термоблоке, то необходимо опустить рычаг фиксатора термоблока и переключить его в режим подачи конвертов.
- После извлечения замятой бумаги верните рычаг в соответствующее положение.
- 2 Нажмите Продолжить, замятие устранено.

# 230 Замятие бумаги

- 1 Откройте боковую дверцу.
- 2 Возьмитесь за ручки устройства двусторонней печати и удалите замятую бумагу.

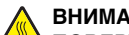

#### ВНИМАНИЕ-ГОРЯЧАЯ

**ПОВЕРХНОСТЬ:** Внутренние детали принтера могут сильно нагреваться. Во избежание ожогов при прикосновении к горячим поверхностям подождите, пока поверхность остынет.

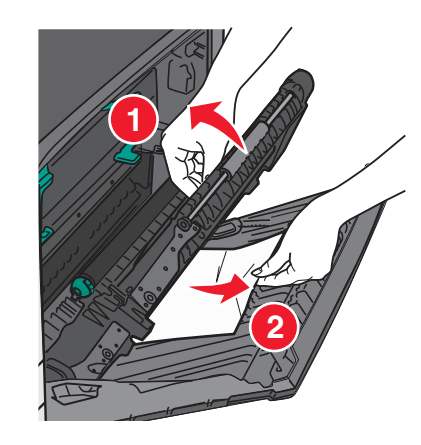

3 Закройте крышку устройства двусторонней печати.

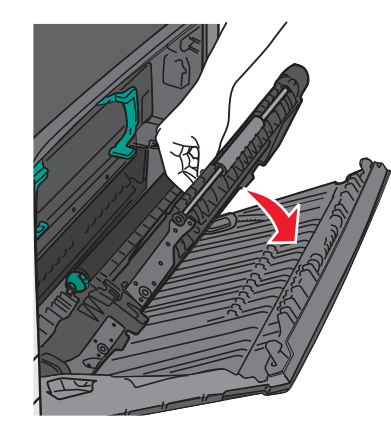

- 4 Закройте боковую дверцу.
- 5 Нажмите Продолжить, замятие устранено.

## 231-239 Замятия бумаги

- 1 Откройте боковую дверцу.
- 2 Возьмитесь за ручки устройства двусторонней печати и удалите замятую бумагу.

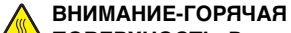

ПОВЕРХНОСТЬ: Внутренние детали принтера могут сильно нагреваться. Во избежание ожогов при прикосновении к горячим поверхностям подождите, пока поверхность остынет.

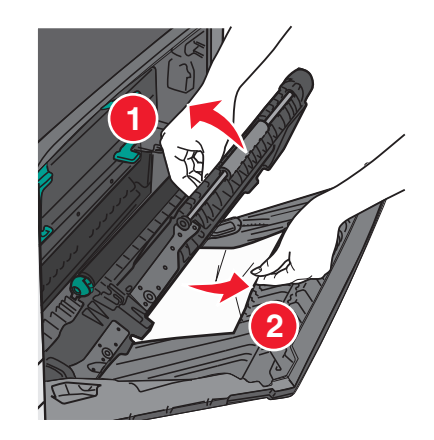

3 Закройте крышку устройства двусторонней печати.

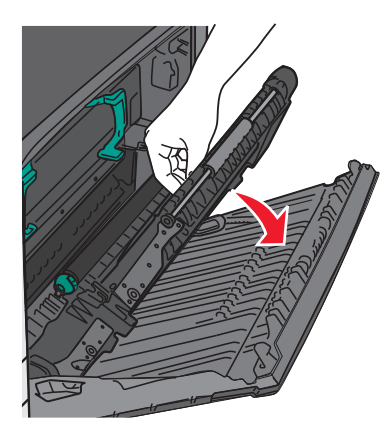

- 4 Закройте боковую дверцу.
- 5 Нажмите Продолжить, замятие устранено.

## 24х Замятие бумаги

## Замятие бумаги в лотке 1

1 Проверьте боковые дверцы доступа к лоткам и вытащите замятую бумагу.

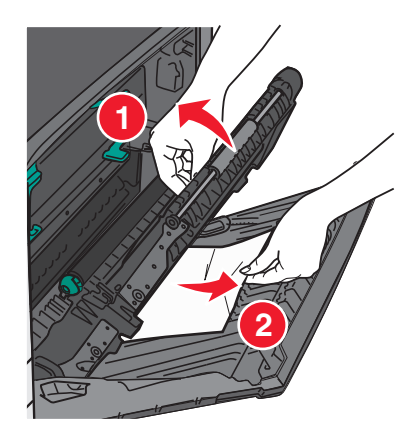

**Примечание.** Убедитесь в том, что извлечены все обрывки бумаги.

**2** Откройте лоток 1 и вытащите застрявшие страницы, потянув их вверх.

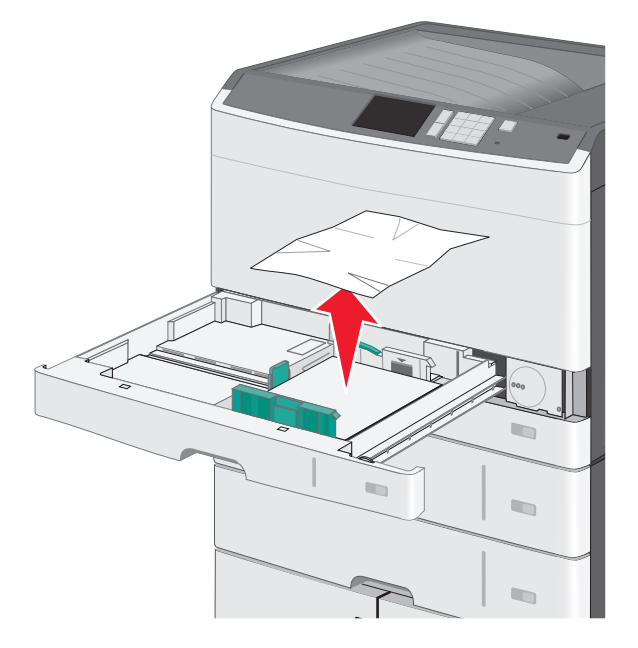

Примечание. Убедитесь в том, что извлечены все обрывки бумаги.

- 3 Закройте лоток 1.
- 4 Нажмите Продолжить, замятие устранено.

# Замятие бумаги в одном из дополнительных лотков

1 Проверьте боковые дверцы доступа к лоткам и вытащите замятую бумагу.

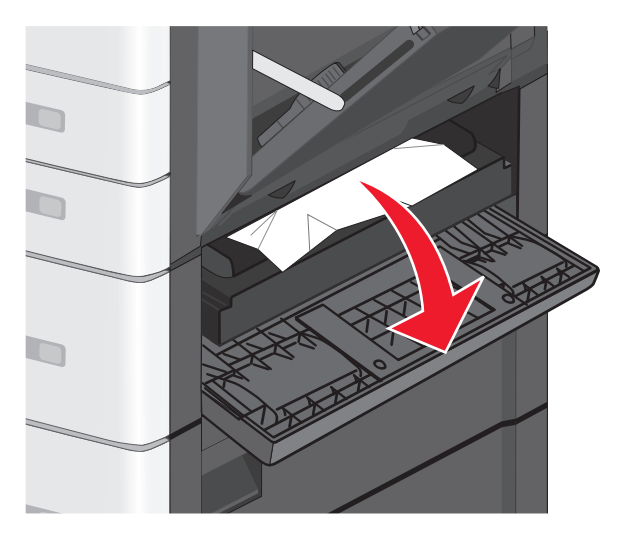

Примечание. Убедитесь в том, что извлечены все обрывки бумаги.

**2** Откройте указанный дополнительный лоток и вытащите застрявшую бумагу.

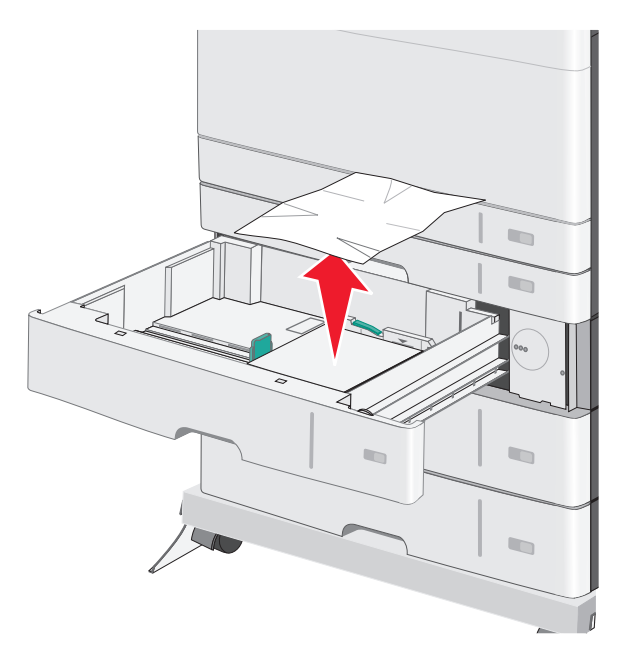

**Примечание.** Убедитесь в том, что извлечены все обрывки бумаги.

3 Закройте лоток.

4 Нажмите Продолжить, замятие устранено.

# 250 Замятие бумаги

**1** Извлеките замятую бумагу из многоцелевого устройства подачи.

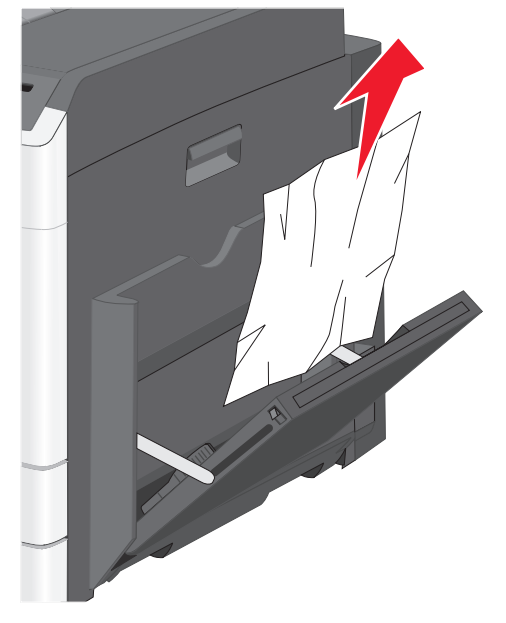

- 2 Загрузите бумагу в многоцелевое устройство подачи.
- **3** Нажмите **Продолжить, замятие устранено**.